## How can I delete/edit a word from the dictionary?

Both WProofreader and SCAYT plugin for CKEditor version 4.7.0+ has separate user interface features for advanced personal dictionary management. Using this interface you can add or delete words from the dictionary.

A You cannot edit the words added to a personal user dictionary. If you want to modify a word, you need to delete a word first and then add it again.

## Deleting a word in dictionary in WProofreader

To delete a word from a personal dictionary:

- 1. Start WProofreader in your web app.
- 2. Navigate to the Go to Dictionary tab of the Settings dialog.
- 3. Connect the desired dictionary or view the words of the currently used dictionary located under the Enter new word area.
- 4. Navigate to the list of words in the lower part of the screen and click  $\square$  icon near the word you want to delete.

## Deleting a word in SCAYT plugin for CKEditor 4

To delete a word from a personal dictionary:

- 1. Click the ABC icon and select Dictionaries from the drop-down list.
- 2. In the Dictionaries tab that opens, navigate to the desired word in the lower part of the screen and click imes icon near it.

If you need to delete a word from a dictionary other than selected one, follow the procedure of connecting a dictionary described in Where can I see a full list of words added to the dictionary? section.

Also, you can use the **deleteword** Web API action for the *user\_dictionary* Web API command to receive the list of the words from the exact dictionary using its name. This approach is more likely can be suitable for the software admin.